# HP ProLiant MicroServer リモートアクセスカードキット 設定手順書

2011年2月(初版)

#### 概要

このガイドでは、HP ProLiant MicroServer(以下 MicroServer)のリモート管理オプショ ンであるリモートアクセスカードキット(以下 RAC)について説明します。 RAC が MicroServer にインストールされている場合、BMC セットアップ機能を使用できま す。BIOS のデフォルト設定では RAC がインストールされていることを認識し、自動的に IPMI カードの VGA コネクターを経由して VGA ポートにエクスポートします。ユーザーは、 BMC の WebUI に接続するために RAC の "RJ45" ポート(LAN ポート)が使用できます。

#### 主な機能

- リモート グラフィック コンソールへのアクセス (仮想 KVM)
- 標準ベースのクライアント ユーティリティを使用して、ネットワーク経由で、
   ホスト オペレーティング システムのシリアル コンソールへアクセス
- サーバーの電源をリモートから制御(サーバーの電源投入/切断)
- 仮想メディアへのアクセス
- RAC NIC 用の TCP/IP の設定
- ユーザー アクセスの制御 など。

#### ハードウェアの必要条件:

- 1. MicroServer
- 2. RAC (BMC チップセットがこのカードに取り付けられています)
- 3. キーボード/マウス
- 4. モニター
- 5. ネットワーク

#### ソフトウェアの必要条件:

- 1. BMC ファームウェア
- 2. ブラウザー(IE6、IE7 または Fire fox 2.0)を備えたクライアント Windows または Linux

### RAC の入手方法

- HPのオンラインストアである HP Directplus にて販売しております。
- MicroServer ご購入時にカスタマイズオプションとして追加購入可能です。 (MicroServer への組込出荷は行っておりません)
- 追加購入の場合は、HP Directplus ページの左側メニューバーから "製品カテ ゴリ" "純正オプション" "タワー/ラックマウント型サーバ" "MicroServer" "コミュニケーション"よりご注文いただけます。

### RAC のインストール手順

システムトレイ上の取り付けコネクター位置

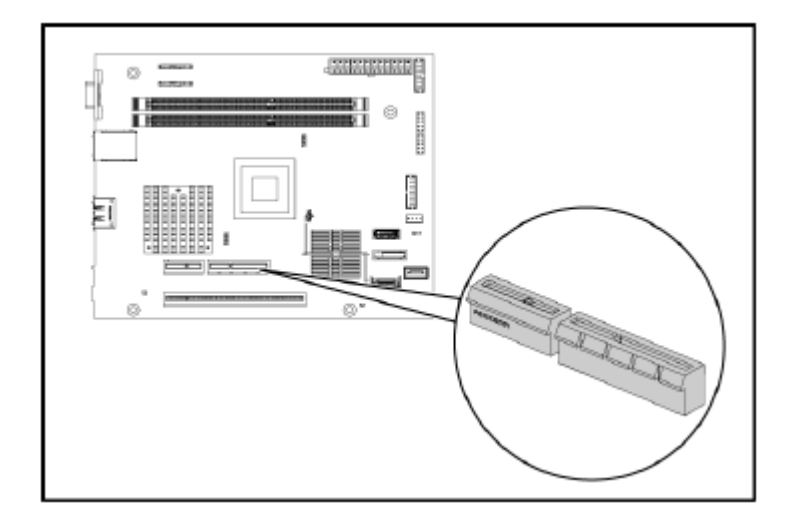

取り付け前の手順

- 1. データのバックアップを実行します。
- 2. サーバーおよびサーバーに接続されているすべての周辺装置の電源を切ります。
- すべてのケーブルを電源コンセントから抜き取って、金属製の物質(工具や装身具)に よる回路のショートによって発生する高電圧による感電を防止します。必要に応じて、 各ケーブルにラベルを付けます。こうしておくと、後の組み立てが簡単になります。
- 4. 電気通信用のケーブルを抜き取って、着信時に発生する電圧による感電を防止します。
- 5. ハードウェアコンポーネントを取り扱う際は、ご使用の HP ProLiant MicroServer の メンテナンス&サービスガイドに示されている静電気放電に関する注意事項に従って ください。

RACの取り付け

- 1. HP ProLiant MicroServer キーを使用してパネルドアのロックを解除します。
- サーバーのパネルドアを開きます。スロットに手が届くように、必要に応じて部品や ケーブルを取り外します。

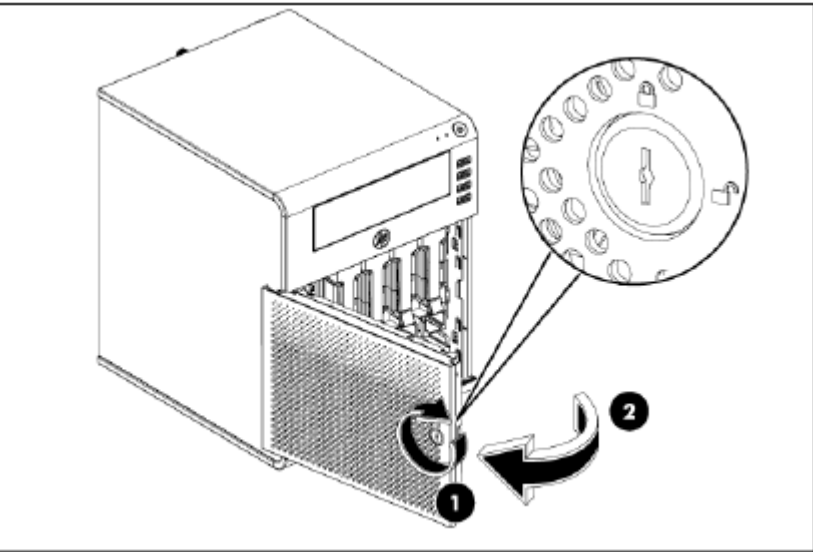

3. PCI ホルダーを回転させて PCI ブラケットを外します。

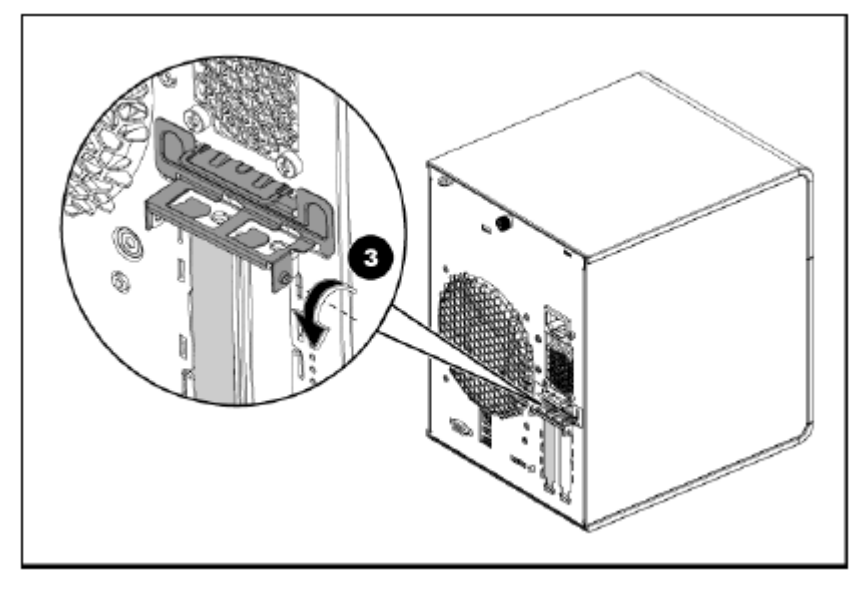

4. ネジを緩めてシステムトレイを外します。

5. システムトレイを引き出します。

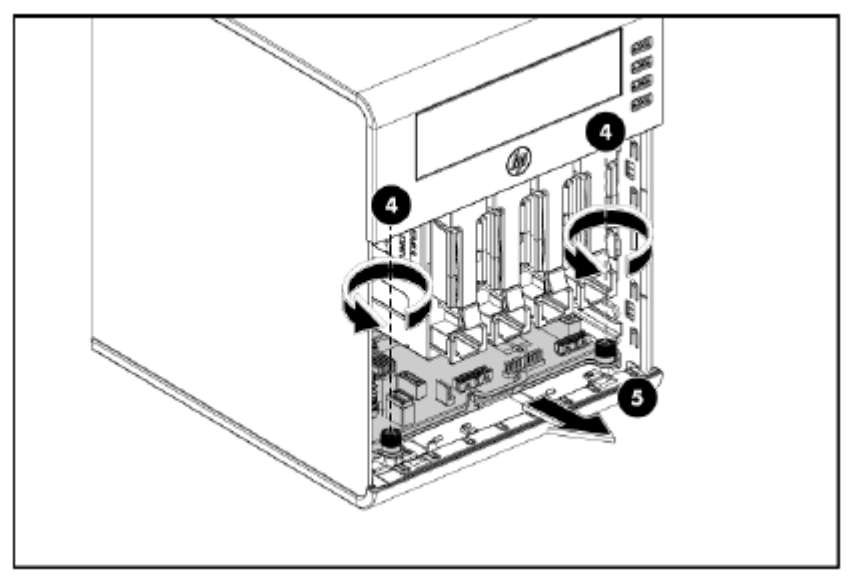

6. システムトレイを止まる位置まで引き出し(ケーブルが届くところまで)、システムボ ードのケーブルをすべて抜き取ります。

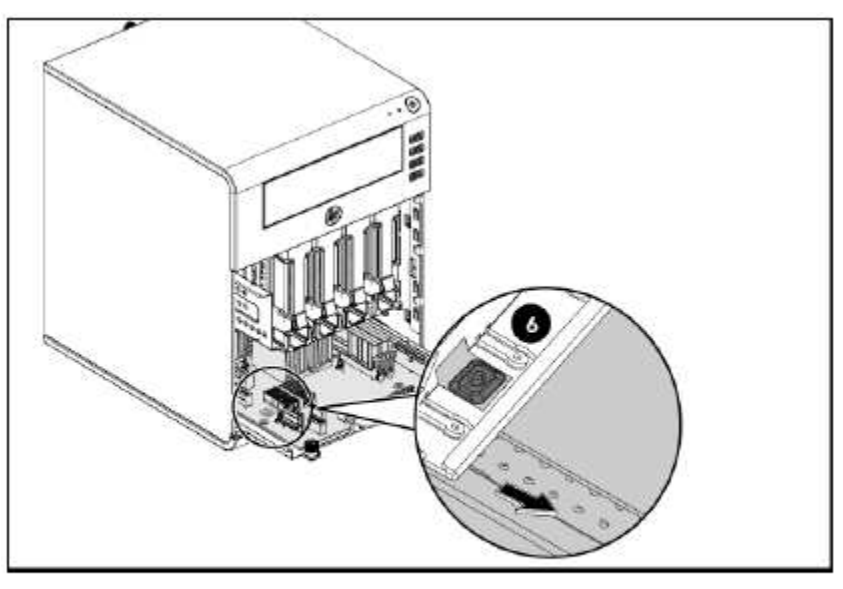

注:リモート アクセス カードは、システム トレイを本体から取り外した後で取り付けます。

7. RAC をシステムボードに取り付けます。

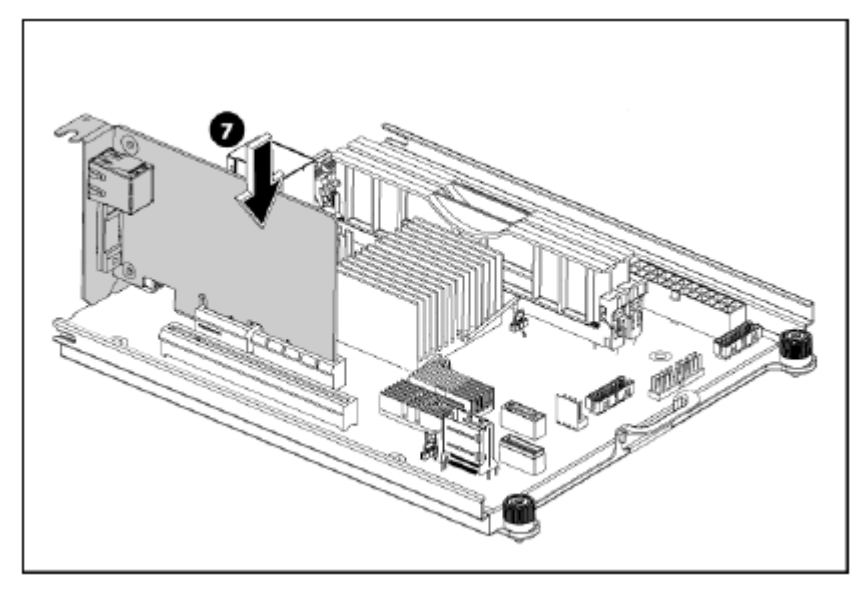

- 8. システムボードに RAC を取り付けたらシステムトレイをスライドさせて元に戻します。
- 9. ネジを締めてシステムトレイを本体に固定します。
- 10. PCI ホルダーを回転させてはめ込みます。

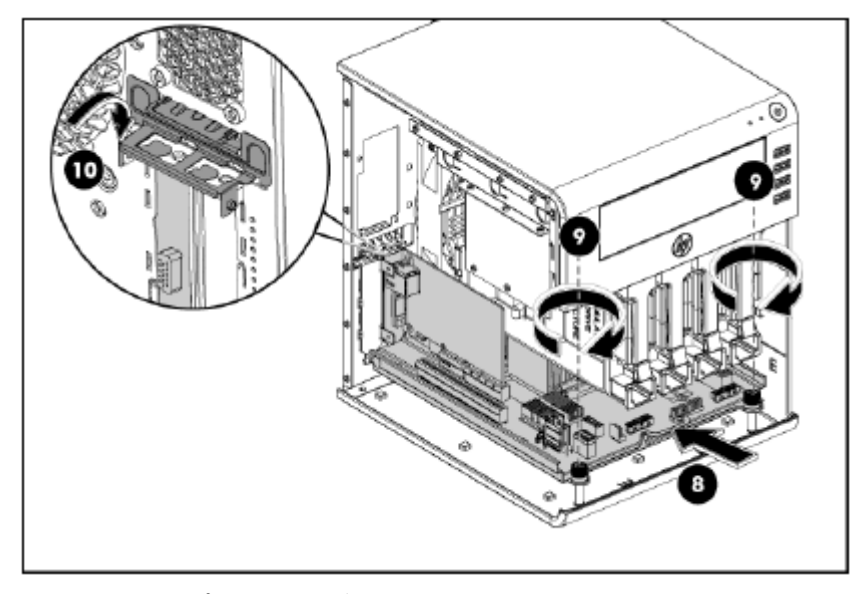

- 11. すべてのコンポーネントが、説明されている手順に従って取り付けられていることを 確認します。
- 12. サーバー内に残っている工具や固定されないまま残っている部品がないかどうかを 調べます。

13. 前に取り外した周辺機器とシステムケーブルを取り付けなおします。

注: すべてのケーブルは、システム ボードから抜き取る前に、 工場出荷時に取り付けられているケーブル クリップから必ず慎 重に外すようにしてください。すべてのケーブルを取り付けな おしたら、工場出荷時に取り付けられているケーブル クリップ にも必ず再度挿入してください。

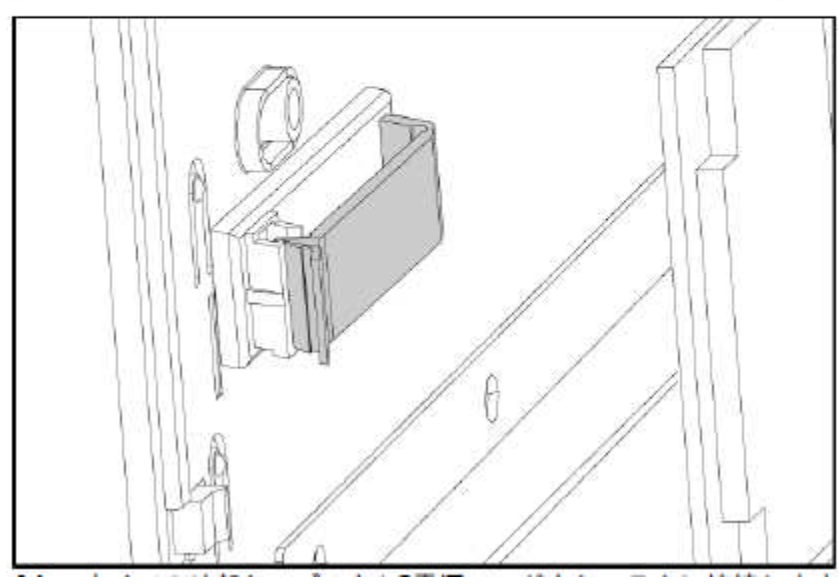

- 14. すべての外部ケーブルと AC 電源コードをシステムに接続します。
- 15. サーバーのパネルドアを閉じます。

16. HP ProLiant MicroServer キーを使用してパネルドアをロックします。

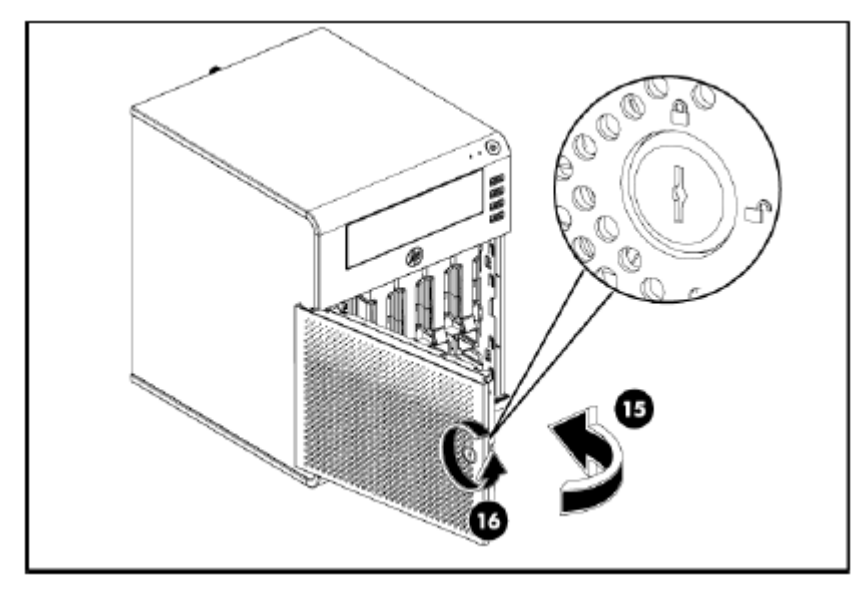

17. 上側のパネルの電源ボタンを押してサーバーの電源を入れます。

## 設定

1. システムに電源を入れ F10 を押し、RBSU (ROM-BASED SETUP UT IL ITY) の中に入ります。

|                            | ROM-BASED SETUP   | UTILITY     |                                             |
|----------------------------|-------------------|-------------|---------------------------------------------|
| Nain Advanced Boot         | Security Ex       | it          |                                             |
| System Overview            |                   |             | Use [ENTER], [TAB]                          |
| HP SMB                     | 400.0             |             | select a field.                             |
| BIOS ID                    | :041              |             | and and the first second                    |
| BIOS Version               | :06/07/2010       |             | Use [+] or [-] to<br>configure System Time. |
| System Time                | [14:48:45]        |             |                                             |
| System Date                | [Mon 06/07/       | 2010]       |                                             |
| Processor                  |                   |             |                                             |
| AMD Athlon(tm) II Neo N361 | L Dual-Core Proce | ssor        |                                             |
| Speed                      | :1300MHz          |             |                                             |
| Core Count                 | :2                |             | ↔ Select Screen                             |
|                            |                   |             | ↑↓ Select Item                              |
| System Memory              |                   |             | +- Change Field                             |
| Size                       | :1024MB           |             | Tab Select Field                            |
|                            |                   |             | F1 General Help                             |
| System Serial Number       | :                 |             | F10 Save and Exit                           |
| Asset Tag                  | I                 | 1           | ESC Exit                                    |
|                            |                   |             |                                             |
|                            |                   |             |                                             |
| v02.61 (C) Copyr:          | ight 1985-2006, A | Imerican Me | gatrends, Inc.                              |

2. 「Advanced」ページに切り替えて、「IPMI Configuration」を選択し、「Enter」を 押します。

| ROM-BASED SETUP UTILITY                                                                                                    |                                                                                                    |
|----------------------------------------------------------------------------------------------------|----------------------------------------------------------------------------------------------------|
| Main Advanced Boot Security Exit                                                                                                    |                                                                                                    |
| Advanced Settings                                                                                                    | IPMI configuration                                                                                                    |
| WARNING: Setting wrong values in below sections<br>may cause system to malfunction.                                                                                                    | monitoring and<br>event log.                                                                                                    |
| <ul> <li>CPU Configuration</li> <li>IDE Configuration</li> <li>ACPI Configuration</li> <li>Event Log Configuration</li> <li>IPMI Configuration</li> <li>PCI Express Configuration</li> </ul> |                                                                                                    |
| ▶ USH Configuration                                                                                                    | <ul> <li>Select Screen</li> <li>↑↓ Select Item</li> <li>Enter Go to Sub Screen</li> <li>F1 General Help</li> <li>F10 Save and Exit</li> <li>ESC Exit</li> </ul> |
| v02.61 (C)Copyright 1985-2006, American M                                                                                                    | egatrends, Inc.                                                                                                    |

. 3. 「Set LAN Configuration」を選択し、「Enter」キーを押します。

| ROM-BASED SETUP UTILITY<br>Advanced                                                                                                    |                                                                                                    |  |  |
|----------------------------------------------------------------------------------------------------|----------------------------------------------------------------------------------------------------|--|--|
| IPMI Configuration                                                                                                    | BMC System Event                                                                                                    |  |  |
| IPMI Specification Rev : 2.0<br>BMC Firmware Version : 0.5<br>> SEL Configuration<br>> Set LAN Configuration<br>> VLAN Configuration<br>> IPv6 Configuration<br>> Watchdog Configuration<br>> Sustem Temperature Configuration | Log configuration.                                                                                                    |  |  |
| ▶ System Fan Health Information                                                                                                    | <ul> <li>↔ Select Screen</li> <li>↑↓ Select Item</li> <li>Enter Go to Sub Screen</li> <li>F1 General Help</li> <li>F10 Save and Exit</li> <li>ESC Exit</li> </ul> |  |  |

2.61 (C)Copyright 1985-2006, American Megatrends, In

GBMC LAN Configuration」のデフォルト設定は、「DHCP」です。その設定は、「Static」に切り替えできます。「Static」を選択した場合、手動で IP アドレスを設定する必要があります。

| ROM<br>Advanced                                                                                        | -BASED SETUP UTILITY                                           |                                                                                                    |   |
|----------------------------------------------------------------------------------------------------|----------------------------------------------------------------|----------------------------------------------------------------------------------------------------|---|
| LAN Configuration.                                                                                     |                                                                | BMC LAN Configuration                                                                                                    | 1 |
| BMC LAN Configuration<br>Current IP address in BMC:<br>Current Subnet Mask in BMC:<br>Current Gateway: | DHCP1<br>010.141.043.171<br>255.255.255.000<br>010.141.043.001 | <ul> <li>↔ Select Screen</li> <li>14 Select Item</li> <li>↔ Change Option</li> <li>F1 General Help</li> <li>F10 Save and Exit</li> <li>ESC Exit</li> </ul> |   |
| 02.01.000 - 11                                                                                         | 1005 2005 6                                                    |                                                                                                    |   |

5. IP アドレスを取得した場合、その IP アドレスを使用してクライアント上で BMC の「WebUI」にアクセスできます。

| Micro Server Remote Access Card |                               |
|---------------------------------|-------------------------------|
|                                 | Support Help About User Name: |
|                                 | Password: Sign In Clear       |
|                                 |                               |
|                                 |                               |
|                                 |                               |
|                                 |                               |

6. ウェブページにログインできます。ユーザー名: admin; パスワード: password。

| Micro Serv                                                                                                    | ver Remote Access Card |     | <u>Support Help About Logout</u><br>Welcome admin (Administrator) ! |
|----------------------------------------------------------------------------------------------------|------------------------|-----|---------------------------------------------------------------------|
| Micro Server Remote     Access Card     Properties     Configuration     Microsoft                                                                                                    | Properties             |     | Refresh                                                             |
| Network<br>Network Security<br>Security<br>Users<br>Services                                                                                                    |                        | 4.4 |                                                                     |
| Services<br>IPMI<br>Sessions<br>Update<br>Utilities<br>E Server Information<br>E Power<br>Control<br>Thermal<br>Fan<br>Temperatures<br>System Event Log<br>E Event Management<br>Platform Events<br>Trap Settings<br>Email Settings<br>vKVM & vMedia | Firmware Version       | 1.1 |                                                                     |

7. 「WebUI」は、BMC FW の情報、構成およびサーバーの情報を参照できます。たとえば、「Network」ウェブ ページから BMC ネットワークの設定を取得できます。

| Micro Ser                                                                     | ver Remote Access Card                                                                                                    | Support Help About Log<br>Welcome admin (Administrat                                                                                                    |
|-------------------------------------------------------------------------------|----------------------------------------------------------------------------------------------------|----------------------------------------------------------------------------------------------------|
| Micro Server Remote     Access Card     Properties     Configuration          | Network                                                                                                    | Apply Changes Refresh                                                                                                    |
| Network Security<br>Network Security<br>Security<br>Users<br>Services<br>IPMI | Changes to the NIC IP address settings will<br>NIC to be reset, which may cause a brief los                                                                                                    | close all user sessions and require IP address settings. All other changes will require the<br>s in connectivity. Changes may not take effect immediately, and require a refresh. |
| Sessions<br>Update<br>Utilities                                               | Network Interface Card Settings                                                                                                    |                                                                                                    |
| Server Information                                                            | NIC Selection                                                                                                    | Dedicated 💌                                                                                                    |
| Power     Control                                                             | MAC Address                                                                                                    | D4:85:64:6A:AE:BF                                                                                                    |
| Thermal                                                                       | Auto Negotiation                                                                                                    | ⊙ On ○ Off                                                                                                    |
| Fan                                                                           | Network Speed                                                                                                    | = 100 Mb = 10 Mb                                                                                                    |
| System Event Log                                                              | Duplex Mode                                                                                                    | Full     Half                                                                                                    |
| Event Management<br>Platform Events<br>Trap Settings<br>Email Settings        | Common Settings                                                                                                    |                                                                                                    |
| vKVM & vMedia                                                                 | Enable Dynamic DNS                                                                                                    |                                                                                                    |
|                                                                               | Host Name                                                                                                    | MergePoint-EMS                                                                                                    |
|                                                                               | Use DHCP for DNS Domain Name                                                                                                    |                                                                                                    |
|                                                                               | DNS Domain Name                                                                                                    |                                                                                                    |
|                                                                               | IPv4 Settings                                                                                                    |                                                                                                    |
|                                                                               | Enabled                                                                                                    |                                                                                                    |
|                                                                               | Use DHCP                                                                                                    |                                                                                                    |
|                                                                               | and the second second sec |                                                                                                    |

8. 「User」ウェブ ページから「User」情報を取得できます。

| Micro Server Remote Access Card                                                                               |                  |                    |              | <u>Support</u> <u>Help</u><br>Welcome admi | <u>About Logout</u><br>n (Administrator) |         |
|----------------------------------------------------------------------------------------------------|------------------|--------------------|--------------|--------------------------------------------|------------------------------------------|---------|
| Micro Server Remote<br>Access Card<br>Properties     Configuration<br>Network<br>Network Security<br>Security | Users            | inden et et et     | the lines ID |                                            |                                          | Refresh |
| Users<br>Services                                                                                             | to compare a pan | acular user, click | the Oser ID. |                                            |                                          |         |
| IPMI                                                                                                    | User ID          | State              | User Name    | User Role                                  | IPMI LAN Privilege                       |         |
| Sessions                                                                                                    | 1                | Disabled           |              | None                                       | None                                     |         |
| Update                                                                                                    | 2                | Enabled            | admin        | Administrator                              | Administrator                            |         |
| Server Information                                                                                            | 3                | Disabled           |              | None                                       | Administrator                            |         |
| E Power                                                                                                    | 4                | Disabled           |              | None                                       | None                                     |         |
| Control                                                                                                    | 5                | Disabled           |              | None                                       | None                                     |         |
| E Thermal                                                                                                    | <u>6</u>         | Disabled           |              | None                                       | None                                     |         |
| Temperatures                                                                                                  | 7                | Disabled           |              | None                                       | None                                     |         |
| System Event Log                                                                                              | 8                | Disabled           |              | None                                       | None                                     |         |
| Event Management                                                                                              | 2                | Disabled           |              | None                                       | None                                     |         |
| Platform Events                                                                                               | 10               | Disabled           |              | None                                       | None                                     |         |
| Email Settings                                                                                                | 11               | Disabled           |              | None                                       | None                                     |         |
| vKVM & vMedia                                                                                                 | 12               | Disabled           |              | None                                       | None                                     |         |
|                                                                                                    | 13               | Disabled           |              | None                                       | None                                     |         |
|                                                                                                    | 14               | Disabled           |              | None                                       | None                                     |         |
|                                                                                                    | 15               | Disabled           |              | None                                       | None                                     |         |
|                                                                                                    | 16               | Disabled           |              | None                                       | None                                     |         |

#### 9. 「Update」ウェブページを経由して BMC ファームウェアを更新できます。

| Micro Ser                                                                                                    | rer Remote Access Card                                                                                                    | <u>Support</u> <u>Help</u> <u>About</u> <u>Logout</u><br>Welcome admin (Administrator) !       |
|----------------------------------------------------------------------------------------------------|----------------------------------------------------------------------------------------------------|------------------------------------------------------------------------------------------------|
| Micro Server Remote Access Card Properties     Configuration Network Network Security Security                                                                                                    | Update                                                                                                    |                                                                                                |
| Users of<br>Services<br>IPMI<br>Sessions<br>Update<br>Utilities<br>E Server Information<br>E Dower<br>Control<br>Thermal<br>Fan<br>Temperatures<br>System Event Log<br>E Event Management<br>Platform Events<br>Trap Settings<br>Email Settings<br>vKVM & vMedia | Upload  Select an image file and click upload. The upload process will terminate all other After the upload process is started, any attempt to refresh, logout or navigate aw File Path | r sessions including vKVM.<br>vay from the update page will restart the System.<br>② 参照 Upload |

**10.** 各ウェブページの上部右隅にある「Help」キーから「Help」情報を取得できます。 以下は、「Update」ページの「Help」情報です。

#### Firmware Update

With Administrator or Operator privilege level, this page allows you to update firmware.

| Field Name             | Description                                                                                                    |
|------------------------|----------------------------------------------------------------------------------------------------|
| File Path              | Shows the complete path of the image file to be uploaded. You can enter the path or click the <i>Browse</i> button to select the file.                                                                                                    |
| Current Version        | Displays the current firmware version.                                                                                                    |
| New Version            | Displays the uploaded image version after the firmware image is uploaded.                                                                                                    |
| Preserve Configuration | Preserves the existing configuration settings, even after the firmware update, when enabled (checked).<br>If the checkbox is cleared, all Proliant Micro Server configuration settings will be erased. The preset<br>value saves the settings. |
| Status                 | Shows percentage of completion during the firmware update.                                                                                                    |
|                        |                                                                                                    |

#### To upload and update the embedded software:

NOTE: Before beginning the firmware update, download the latest firmware version and save it on your local system.

- Browse to or enter the path where the firmware image file resides.
   Click the Upload button. If the file is a valid file, all other sessions will be terminated and the image upload will begin. If the upload fails, a message will notify you to upload another file. 3. For a successful upload, the current firmware version and the version of the new file will be displayed, as well as the
- Preserve Configuration checkbox, Update button and Cancel button. 4. Next, click the Update button to begin the firmware update process and view the update status. When the update is
- completed, the embedded software will reboot automatically. If you click the Cancel button, the process will be terminated and the embedded software will reboot.

 $\ensuremath{\textbf{NOTE:}}$  When the firmware update is in process, the system will not be available to other users.

### 仮想 KVM および仮想メディア

仮想 KVM は、リモートからアクセスして MicroServer サーバーの RBSU の設定、OS インス トールなどを行うことができ、仮想 KVM を使用してローカルの CD/DVD メディア、CD/DVD イメージ、USB キーおよびフロッピー ディスクを実際のサーバー上で使用することがで きます。

- 1. BMC のセットアップを行った後、KVM 用の IP アドレスを使用して起動します。
- 2. 左フレームの「vKVM & vMedia」をクリックすると、「Virtual KVM and Media Configuration」画面が表示します。

| Micro Serve                                                                                                    | er Remote Access Card       |                    | <u>Support</u> <u>Help</u> <u>About</u> Logout<br>Welcome admin (Administrator) ! |
|----------------------------------------------------------------------------------------------------|-----------------------------|--------------------|-----------------------------------------------------------------------------------|
| Micro Server Remote Access Card     Properties     Configuration     Network     Network Security     Security     Users     Services | Virtual KVM and Me          | edia Configuration | Apply Changes                                                                     |
| IPMI<br>Sessions                                                                                                    | Enabled                     |                    |                                                                                   |
| Update                                                                                                    | Max Sessions                | 4 💌                |                                                                                   |
| Server Information                                                                                                    | Active Sessions             | 0                  |                                                                                   |
| E Power                                                                                                    | Remote Port                 | 2068               |                                                                                   |
| E Thermal                                                                                                    | Video Encryption Enabled    | <b>V</b>           |                                                                                   |
| Fan<br>Temperatures<br>System Event Log<br>E Event Management<br>Platform Events                                                      | Virtual Media Configuration | Launch VM Viewer   |                                                                                   |
| Trap Settings                                                                                                    | Max Sessions                | 1                  |                                                                                   |
| Email Settings<br>vKVM & vMedia                                                                                                    | Active Sessions             | 0                  |                                                                                   |
|                                                                                                    | Encryption Enabled          |                    |                                                                                   |
|                                                                                                    | Floppy Emulation            |                    |                                                                                   |
|                                                                                                    |                             |                    |                                                                                   |

この画面の項目:

「Launch KVM Viewer」ボタン - Virtual KVM Session を開始します。

「Launch VM Viewer」ボタン - Virtual Media Sessionを開始します。

「Apply Changes」ボタン - 変更した設定を保存します。

Virtual KVM Configuration

「Enabled」 - KVM Viewer を有効にします。

「Max Sessions」 - セッションの最大数を設定します。(デフォルトは、最大4セッ ション)

「Active Sessions」 - 実行しているセッションの数を表示します。

「Remote Port」 - セッションを接続するためのポート番号。(デフォルトは、2068) 「Video Encryption Enabled」 - セキュリティ用にビデオの暗号化を有効にします。

#### Virtual Media Configuration

「Max Sessions」 - セッションの数を表示します。

「Active Sessions」 - 実行しているセッションの数を表示します。

「Encryption Enabled」 - 暗号化を有効にします。

「Floppy Emulation」 - フロッピー ディスクをエミュレーションします。

3. 「Launch KVM Viewer」をクリックすると、「Virtual KVM Session」画面が表示され ます。

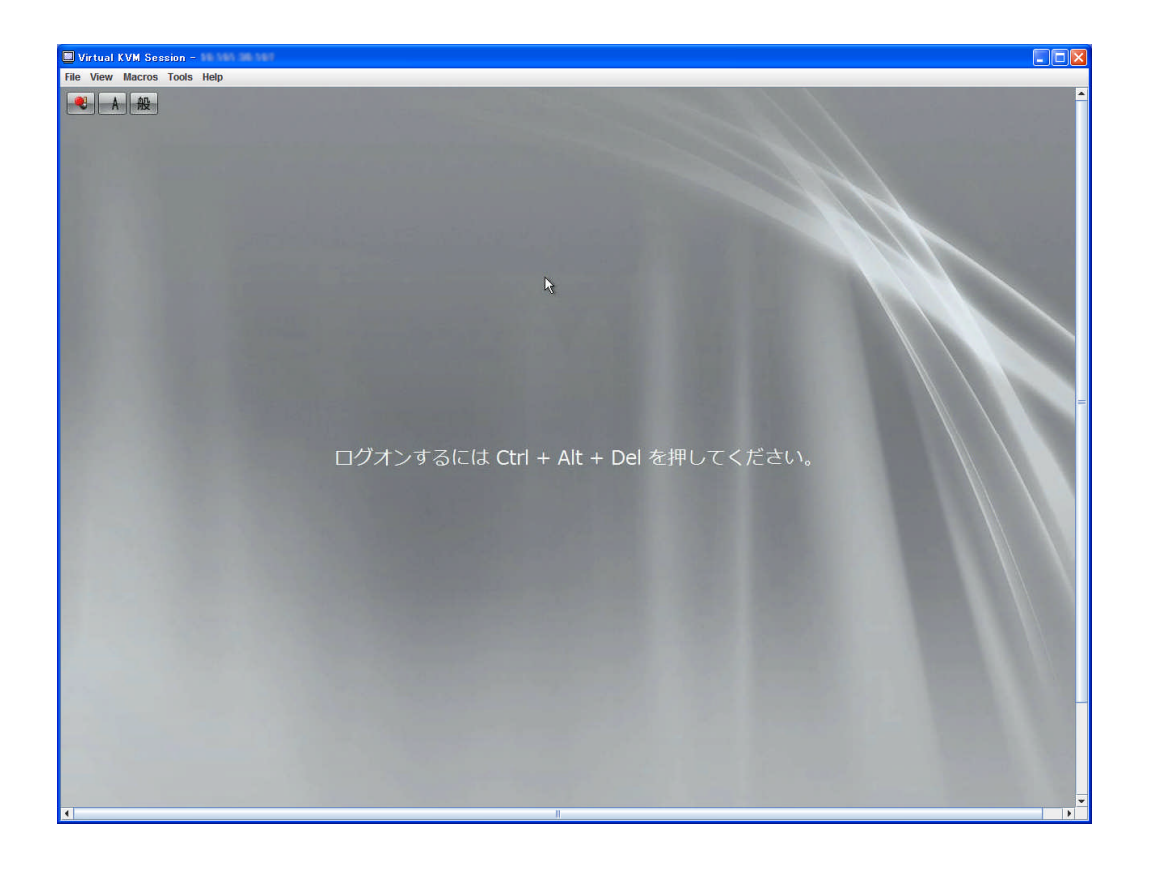

### 仮想 KVM セッション

### ソフトウェアの必要条件:

- AES または KVM データの類似した暗号をサポートし、128 ビット暗号化アルゴ リズムが利用できます。
- 2. 同時に最大4ユーザーをサポートします。
- 3. 以下のビデオ解像度をサポートします。
  - a. 1280x1024@72Hz 最大
  - b. 1024x768@85Hz 最大
  - c. 800x600@85Hz 最大
  - d. 640x480@100Hz 最大

リモート ユーザーがシステム上で解像度の変更をしても、直接 KVM コンソー ルに影響を与えません。

- 複数の KVM ビューアーが KVM セッションの BMC KVM ファームウェアに接続した場合、権限の高いユーザーが、以下の措置のうち 1 つ使用する権限があります。
  - a. 他のユーザーを参照のみのモードにし、他のユーザーと共に KVM セッ ションを共有します。
  - b. 他のユーザーと共に KVM セッションを共有し、キーボードおよびマウ スの制御も他のユーザーに許可します。

- c. 他のユーザーの KVM セッションを拒否し、キーボードおよびマウスの 制御を排他的に取得します。
- d.

2 人以上のユーザーが KVM セッションで共有し、セッションが参照のみでない 場合、最後にマウスを移動したユーザーが、KVM セッションの制御を持ちます。 他のユーザーの入力は無視されます。

- 5. サポートするクライアント OS (テスト済み)
  - a. Microsoft Windows XP Pro (SP3) / Firefox 3.0.5.
  - b. Microsoft Windows XP Pro (SP3) / IE 6.0.
  - c. Microsoft Windows 2008 Server / IE 7.0.
  - d. Red Hat Enterprise Linux 5.4 / Firefox 3.0.5 / JRE 1.6.12
- ウェブベースのグラフィカル ユーザー インターフェイスは、以下のブラウ ザーをサポートしました。 (テスト済み)
  - a. Windows XP/Vista上の IE 6, IE 7 および Firefox 2.2 以上
  - b. Linux RHEL 4 以上および SLES 9 以上で Firefox 1.07 以上
- 7. JRE サポート Java<sup>™</sup> Run Time Environment (JRE) 1.4.2以上

仮想 KVM のメニューでは、画面のキャプチャ、表示サイズの変更、マクロキーの送信、 画面の精度、高速マウスの設定などを行うことができます。

| 🔲 V  | irtual | KVM Sea | sion - |      |
|------|--------|---------|--------|------|
| File | View   | Macros  | Tools  | Help |

「File」メニュー

| File View Macro |
|-----------------|
|-----------------|

| Capture t | o File |
|-----------|--------|
| Evit      |        |

「Capture to File...」- 表示している画面のキャプチャを jpeg ファイルとして保 存できます。

| □ 保存                           | X            |
|--------------------------------|--------------|
| 保存: 📑 My Documents             | - A C = 88 5 |
|                                |              |
|                                |              |
|                                |              |
|                                | •            |
| ファイル名:                         |              |
| ファイルタイプ: *.jpg or *.jpeg files | -            |
|                                | 保存 取消し       |

保存手順:

- 1. 「File」をクリックし、「Capture to File...」を選択します。
- 2. 「保存」場所を選択し、「ファイル名」を入力します。
- 3. 「保存」ボタンをクリックします。

「Exit」 - Virtual KVM Session を終了します。

「View」メニュー

View Macros Refresh Full Screen Fit

「Refresh」 - 画面をリフレッシュします。 「Full Screen」 - 画面を最大表示します。 「Fit」 - 画面のサイズがフィットします。

「Macros」メニュー

| Macros    | Tools He      | lp | Macros    | Tools Help    |            | Macros Tools I     | Help                  |
|-----------|---------------|----|-----------|---------------|------------|--------------------|-----------------------|
| Ctrl-Alt- | Del           |    | Ctrl-Alt- | Del           |            | Ctrl-Alt-Del       |                       |
| Alt-Tab   |               |    | Alt-Tab   |               | The second | Alt-Tab            | and in case of the    |
| Alt-Esc   |               |    | Alt-Esc   |               | - 10 m     | Alt-Esc            | 100000                |
| Ctrl-Esc  | :             |    | Ctrl-Esc  |               |            | Ctrl-Esc           |                       |
| Alt-Spa   | се            |    | Alt-Space | ce            | 1000       | Alt-Space          | and the second second |
| Alt-Ente  | r             |    | Alt-Ente  | r             |            | Alt-Enter          | and the second second |
| Alt-Hypi  | hen           |    | Alt-Hypi  | nen           |            | Alt-Hyphen         |                       |
| Alt-F4    |               |    | Alt-F4    |               |            | Alt-F4             | 1000                  |
| PrtScrn   | 1             |    | PrtScrn   | i .           | 100        | PrtScrn            | and the second second |
| Alt-PrtS  | cm            |    | Alt-PrtS  | cm            | 100        | Alt-PrtScrn        | and the second        |
| F1        |               |    | F1        |               | 1000       | F1                 | A CONTRACTOR OF       |
| Pause     |               |    | Pause     |               |            | Pause              |                       |
| Tab       |               |    | Tab       |               | 100        | Tab                |                       |
| Ctrl-Ent  | er            |    | Ctrl-Ent  | er            |            | Ctrl-Enter         | COLUMN TWO IS NOT     |
| SysRq     |               |    | SysRq     |               |            | SysRq              | 100000000             |
| Alt-Sysi  | Rq            |    | Alt-SysF  | Rq            |            | Alt-SysRq          | and the second second |
| Alt-LShi  | ift-RShift-Es | с  | Alt-L Shi | ft-RShift-Esc |            | Alt-LShift-RShift- | Esc                   |
| Ctrl-Alt- | Backspace     |    | Ctrl-Alt- | Backspace     |            | Ctrl-Alt-Backspac  | ce                    |
| Alt-F?    |               |    | Alt-F?    |               | Alt-F1     | Alt-F?             | •                     |
| Ctrl-Alt- | F?            | •  | Ctrl-Alt- | F? I          | Alt-F2     | Ctrl-Alt-F?        | Ctrl-Alt-F1           |
|           |               |    |           |               | Alt-F3     |                    | Ctrl-Alt-F2           |
|           |               |    | 100       |               | Alt-F4     |                    | Ctrl-Alt-F3           |
|           |               |    |           |               | Alt-F5     |                    | Ctrl-Alt-F4           |
|           |               |    | 100       |               | Alt-F6     | 10 - 10 - COM      | Ctrl-Alt-F5           |
|           |               |    |           |               | Alt-F7     |                    | Ctrl-Alt-F6           |
|           |               |    | 100       |               | Alt-F8     | 11.000             | Ctrl-Alt-F7           |
|           |               |    |           |               | Alt-F9     |                    | Ctrl-Alt-F8           |
|           |               |    |           |               | Alt-F10    |                    | Ctrl-Alt-F9           |
|           |               |    |           |               | Alt-F11    |                    | Ctrl-Alt-F10          |
|           |               |    |           |               | Alt-F12    |                    | Ctrl-Alt-F11          |
|           |               |    |           |               |            |                    | Ctrl-Alt-F12          |

上記のリストに表示されるマクロキーをサーバーに送り制御できます。

「Tools」メニュー

| Tools | Help         |
|-------|--------------|
| Sessi | ion Options  |
| Stats |              |
| Sessi | on User List |

「Session Options」 - キーボードのパススルー、高速マウスの設定、画面の輝度の 調整などができます。

「General」タブ - ターゲットにすべてのキーストロークを通すために設定することができます。

| 🔲 Sessio | n Options                                    | 5                                                    |               |             |
|----------|----------------------------------------------|------------------------------------------------------|---------------|-------------|
| General  | Mouse                                        | Video Quality                                        |               |             |
| Keyboar  | rd pass thr<br>ss all keys<br>re: In full so | rough mode<br>trokes to target.<br>creen all keystro | kes are passe | ed through. |
|          |                                              | ОК                                                   | Apply         | Cancel      |

「Mouse」タブ - インストールしている OS を選択することによりマウスが高速で動きます。

| Session Options                       | ×     |
|---------------------------------------|-------|
| General Mouse Video Quality           |       |
| Mouse Acceleration<br>Windows<br>None |       |
| C Linux                               |       |
| OK Apply Ca                           | ancel |

「Video Quality」タブ - 画面の画質を調整します。

| Session O     | ptions          | 5                  |           |            |           |       |
|---------------|-----------------|--------------------|-----------|------------|-----------|-------|
| General Mo    | ouse            | Vide               | o Quality |            |           |       |
| Video Compre  | essior<br>ow Qu | n Mode<br>ality (4 | 20) 🔾     | High Quali | ity (444) |       |
| Video Setting | S               |                    | _         |            |           |       |
| Luminance     | 0               | 20                 | 40        | 60         | 80        | 100   |
| Chrominance   | 0               | 20                 | 40        | 60<br>60   | 80        | 100   |
|               |                 |                    | ОК        | Appl       | y C       | ancel |

FVideo Compression Mode」

「Low Quality (420)」 - 低画質に設定します。 「High Quality (444)」 - 高画質に設定します。 「Video Settings」 「Luminance」 - 輝度の割合を設定します。 「Chrominance」 - クロミナンスを設定します。

「Stats」 - フレーム率、バンド幅、圧縮率、パケット率の情報を表示します。

| 🔲 Stats      |       | ×           |
|--------------|-------|-------------|
| Frame Rate:  | 11.0  | Frames/sec  |
| Bandwidth:   | 1.203 | Kb/sec      |
| Compression: | 0.0   | % Reduction |
| Packet Rate: | 11.0  | Packets/sec |
|              | ОК    |             |

「Session User List」- セッションに入っているユーザーの一覧を表示します。

|       | User Name |  |
|-------|-----------|--|
| admin |           |  |
|       |           |  |
|       |           |  |
|       |           |  |
|       |           |  |
|       |           |  |
|       |           |  |
|       |           |  |
|       |           |  |
|       |           |  |
| 6     |           |  |

「Help」メニュー

| Help |                |
|------|----------------|
| Cont | ents and Index |
| Abo  | ut             |

「Contents and Index」- Remote Access Card のウェブ UI ある「vKVM & vMedia」 ページを参照するメッセージが表示されます。

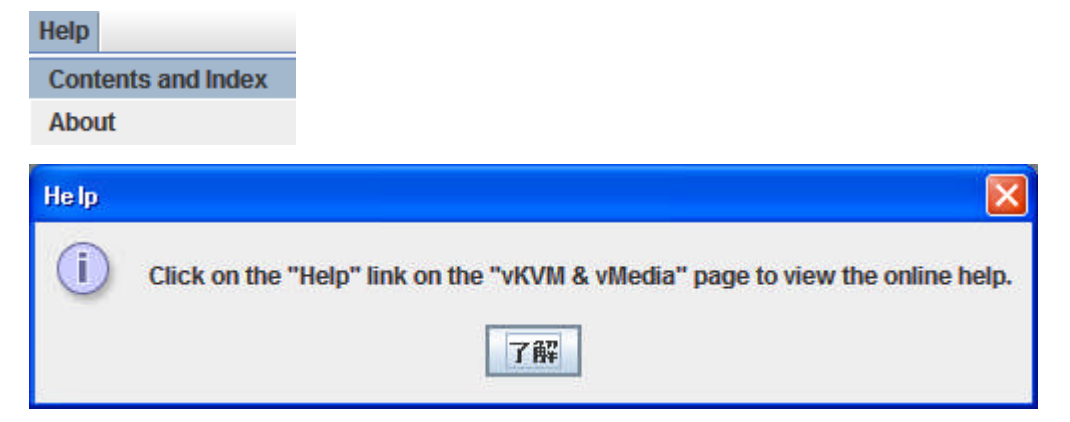

「About」 - バージョン情報が表示されます。

| Help |                 |
|------|-----------------|
| Cont | tents and Index |
| Abo  | ut              |

| About 🔀                                      |
|----------------------------------------------|
| Avocent KVM                                  |
| 1.1.0.2                                      |
| Copyright (C) 2004-2009, Avocent Corporation |
| ОК                                           |

### 仮想メディア セッション

仮想メディア セッションでは、ローカルの CD/DVD ドライブのメディア、CD イメージファイル、USB キーおよびフロッピーディスクなどを使用することができます。

| ent View |           |               |       |           |
|----------|-----------|---------------|-------|-----------|
| Mapped   | Read Only |               | Drive |           |
|          | V         | 🚔 E: - CD/DVD |       | Exit      |
|          |           |               |       | Add Image |
|          |           |               |       | Details ¥ |

### ソフトウェアの必要条件:

- 1. 以下のクライアント デバイスをサポートします。
  - a. CDROM (USB, IDE, SATA)
  - b. DVD メディア (USB、IDE、SATA)
  - c. フロッピーメディア (USB、IDE/FDD)
  - d. IMG フロッピー イメージ (読み込み/書き込み)
  - e. ISO イメージ (CD/DVD)
  - f. USB キー ドライブ (エミュレーション選択: 1. フロッピーおよび 2. ハードディスク ドライブ)
- 同時に4つの仮想メディアをサポートします(例:1つの仮想 CD/DVD、1つの フロッピー、1つの USB キーおよび ISO イメージ)。1つの"ユーザー"セッ ションのみが1度に許可され、ユーザーは、全体の仮想デバイスを持ちます。
- 3. サポートするクライアント OS (テスト済み)
  - a. Microsoft Windows XP Pro (SP3) / Firefox 3.0.5.
  - b. Microsoft Windows XP Pro (SP3) / IE 6.0.

- c. Microsoft Windows 2008 Server / IE 7.0.
- d. Red Hat Enterprise Linux 5.4 / Firefox 3.0.5 / JRE 1.6.12
- ウェブベースのグラフィカル ユーザー インターフェイスは、以下のブラウ ザーをサポートしました。 (テスト済み)
  - a. Windows XP/Vista上の IE 6, IE 7 および Firefox 2.2 以上
  - b. Linux RHEL 4 以上および SLES 9 以上で Firefox 1.07 以上
- 5. JRE サポート Java<sup>™</sup> Run Time Environment (JRE) 1.4.2以上

「Launch VM Media」をクリックして、使用するメディアを設定します。

| Micro Serve                                                                                                   | er Remote Access Card       |                   | <u>Support Help About Logout</u><br>Welcome admin (Administrator) ! |
|----------------------------------------------------------------------------------------------------|-----------------------------|-------------------|---------------------------------------------------------------------|
| Micro Server Remote Access Card Properties     Configuration Network Network Security Security Users Services | Virtual KVM and M           | Launch KVM Viewer | Apply Changes                                                       |
| IPMI                                                                                                    | Enabled                     |                   |                                                                     |
| Update                                                                                                    | Max Sessions                | 4 🕶               |                                                                     |
| Utilities                                                                                                    | Active Sessions             | 0                 |                                                                     |
| Power                                                                                                    | Remote Port                 | 2068              |                                                                     |
| Control<br>Thermal                                                                                            | Video Encryption Enabled    |                   |                                                                     |
| Fan<br>Temperatures<br>System Event Log<br>E Event Management                                                 | Virtual Media Configuration | Launch VM Viewer  |                                                                     |
| Trap Settings                                                                                                 | Max Sessions                | 1                 |                                                                     |
| Email Settings                                                                                                | Active Sessions             | 0                 |                                                                     |
|                                                                                                    | Encryption Enabled          |                   |                                                                     |
|                                                                                                    | Floppy Emulation            |                   |                                                                     |
|                                                                                                    |                             |                   |                                                                     |

サーバーOS上で使用するメディアの種類を選択します。

| SIL VIEW | r.        |               |       |                  |
|----------|-----------|---------------|-------|------------------|
| Mapped   | Read Only |               | Drive |                  |
|          | V         | 🚔 E: - CD/DVD |       | Exit             |
|          |           |               |       | Add Image        |
|          |           |               |       | Details <b>Ŧ</b> |

CD/DVD ドライブ内にあるファイルを使用する場合、OS のメディアを使用する場合な どは、「Mapped」の口にチェックを入れます。

| Client View |  |  |  |  |  |
|-------------|--|--|--|--|--|
| Mapped      |  |  |  |  |  |
|             |  |  |  |  |  |
|             |  |  |  |  |  |

ISO または、IMG ファイルを使用する場合は、「Add Image…」ボタンをクリックし、 ファイルを選択します。

| Add Image |
|-----------|
|           |

| 照: 🗖 Docu | ments |  |
|-----------|-------|--|
|           |       |  |
|           |       |  |
|           |       |  |
|           |       |  |

イメージファイルを選択すると「Client View」に表示されますので、口にチェックを入れます。

| Mapped                                                       | Read Only      |                                   |                | Drive      |          |   |
|--------------------------------------------------------------|----------------|-----------------------------------|----------------|------------|----------|---|
|                                                              | 1              | 🚔 E: - CD/DVD                     |                |            | <u></u>  |   |
|                                                              | V              | 🛃 Z:\OS\OSima                     | ge\ja_windows_ | _server_20 | Exit     |   |
|                                                              |                |                                   |                |            | Add Imag | 0 |
|                                                              |                |                                   |                |            |          | G |
|                                                              |                |                                   |                |            | Details  | ± |
| ۲<br>Details                                                 |                | 1                                 |                | •          | Details  | ± |
| <ul> <li>✓</li> <li>Details</li> <li>Target Drive</li> </ul> | Mappe          | ed To                             | Read Bytes     | Write Byte | Details  | ± |
| Oetails     Target Drive     CD/DVD     Removable Dis        | Mappe<br>S Z:V | ed To<br>OS\OSimage\ja_v<br>apped | Read Bytes     | Write Byte | Details  | ± |

「Details」ボタンをクリックすると、マップしたドライブの一覧が表示されます。

#### サーバー電源のリモート制御

RAC を使用すると、Web ブラウザーを使用して、ホスト サーバーの電源ボタンをリモ ートで操作できます。電源のサポートにより、ホスト サーバーの電源オン、オフおよび 電源の再投入ができます。この電源サポートは、オペレーティング システムの状態とは 関係なく機能します。

### ブラウザー経由でのサーバー電源の制御

「Server Information」- 「Power」- 「Control」画面には、現在の電源ステータスおよび電源制御の操作が表示されます。

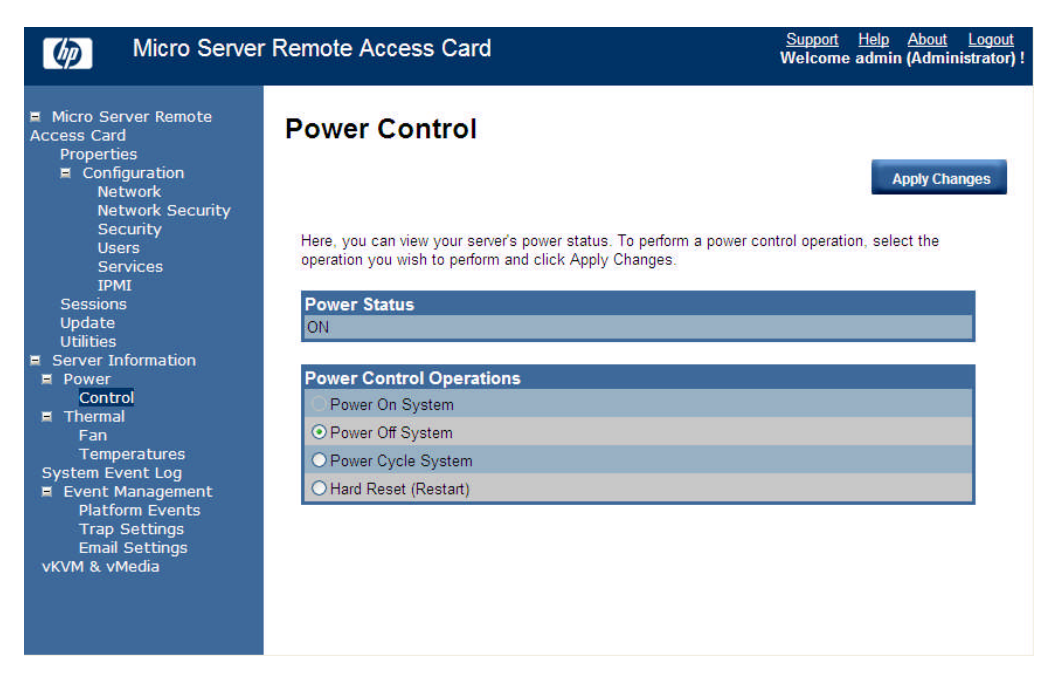

「Power On System」- システムを電源オンします。 「Power Off System」- システムを電源オフします。 「Power Cycle System」- システムを電源オフし再度電源オンします。 「Hard Reset (Restart)」- システムを再起動します。

### センサーの監視

RAC を使用すると、システムの温度、ファンなど、ターゲット サーバーの主要セン サーの最新ステータスをオペレーティング システムに依存することなくリモートで監視 できます。この機能のデータは、Web ブラウザーを使用して「Server Information」-「Thermal」ページで確認できます。

### Web ブラウザーからのセンサー データ表示

「Thermal」には、「Fan」および「Temperatures」の「Status」、「Probe Name」、「Reading」、 「Warning Threshold」および「Failure Threshold」のデータが表示されます。

「Fan」画面

| Micro Server                                                                                                    | Remote Access Car | ļ                   |                             | <u>Support</u> <u>Help</u> <u>About</u><br>Welcome admin (Admin | Logout<br>istrator) ! |
|----------------------------------------------------------------------------------------------------|-------------------|---------------------|-----------------------------|-----------------------------------------------------------------|-----------------------|
| <ul> <li>Micro Server Remote</li> <li>Access Card</li> <li>Properties</li> <li>Configuration</li> <li>Network</li> <li>Network Security</li> <li>Security</li> <li>Users</li> <li>Services</li> </ul>                   | Fan<br>Probe List |                     |                             | Ref                                                             | iresh                 |
| IPMI<br>Sessions<br>Update<br>Utilities<br>Server Information<br>Power<br>Control<br>Fan<br>Temperatures<br>System Event Log<br>Event Management<br>Platform Events<br>Trap Settings<br>Email Settings<br>vKVM & vMedia | Status Probe Name | Reading<br>1000 RPM | Warning Threshold<br>500RPM | Failure Threshold<br>ORPM                                       |                       |

#### 「Temperatures」 画面

| Micro Server                                                                                                    | Remote | e Access Card   |         | }                 | <u>Support Help About Log</u><br>Welcome admin (Administra | g <u>out</u><br>ator) |
|----------------------------------------------------------------------------------------------------|--------|-----------------|---------|-------------------|------------------------------------------------------------|-----------------------|
| Micro Server Remote Access Card Properties     Configuration     Network Network Security                                                                                                    | Tem    | peratures       |         |                   | Refrest                                                    |                       |
| Security<br>Users                                                                                                    | Statu  | is Probe Name   | Reading | Warning Threshold | Failure Threshold                                          |                       |
| Services                                                                                                    | 0      | CPU THEMAL      | 28.0 C  | 105.0C            | 110.0C                                                     |                       |
| IPMI                                                                                                    | 0      | NB_THERMAL      | 30.0 C  | 100.0C            | 105.0C                                                     |                       |
| Sessions                                                                                                    | 0      | AMBIENT THERMAL | 19.0 C  | 40.0C             | 45.0C                                                      |                       |
| voluties<br>Server Information<br>■ Power<br>Control<br>■ Thermal<br>Fan<br>Temperatures<br>System Event Log<br>■ Event Management<br>Platform Events<br>Trap Settings<br>Email Settings<br>vKVM & vMedia |        |                 |         |                   |                                                            |                       |

右上の「Refresh」ボタンをクリックすると、情報を更新することができます。

#### イベント管理

「Event Management」画面を利用して、「Platform Event」、「Trap Settings」および 「Email Settings」を設定して、イベントメッセージに対しての RAC が選択した動作をお こなうように RAC を設定および管理できます。この動作には、システム電源の切断、シス テムにリセットおよびアラート生成のトリガなどがあります。

### Platform Events の設定

Platform Event Filtering (PEF)の各項目は、RAC がイベント メッセージを受信し たときやイベント メッセージを内部生成したときに、事前に選択しておいた動作が実行 されるように設定できます。この動作には、システム電源の切断 (Power off)、システム リブート (Reboot)、電源サイクル (Power Cycle) およびアラート生成 (Generate PET) のトリガなどの操作があります。

| Micro Server                                                                                                    | Remote Access Card                 |                 |          |              | <u>Suppo</u><br>Welco | n <u>t Help About</u><br>me admin (Adminis | Logout<br>strator) ! |
|----------------------------------------------------------------------------------------------------|------------------------------------|-----------------|----------|--------------|-----------------------|--------------------------------------------|----------------------|
| <ul> <li>Micro Server Remote</li> <li>Access Card</li> <li>Properties</li> <li>Configuration</li> </ul>                                          | Platform Events                    |                 |          |              |                       | Apply Chan                                 | 205                  |
| Network<br>Network Security<br>Security<br>Users<br>Services<br>IPMI                                                                             | Platform Event Filters (PEF)       | List<br>Note: ( | This ena | bles/disable | s both PET and        | email alerts).                             | yes                  |
| Sessions<br>Update                                                                                                    | Filter Name                        | Non             | e Rebo   | otPower (    | Cycle Power C         | Off Generate PET                           |                      |
| Utilities                                                                                                    | Fan Critical Assert Filter         | ۲               | 0        | 0            | 0                     |                                            |                      |
| Server Information                                                                                                    | Temperature Critical Assert Filter | ۲               | 0        | 0            | 0                     |                                            |                      |
| Control                                                                                                    | Temperature Warning Assert Filter  | r 💿             | 0        | 0            | 0                     |                                            |                      |
| Finermai<br>Fan<br>Temperatures<br>System Event Log<br>E Event Management<br>Platform Events<br>Trap Settings<br>Email Settings<br>vKVM & vMedia |                                    |                 |          |              |                       |                                            |                      |

PEF ページには、次の項目があります。

「Fan Critical Assert Filter」- ファンにクリティカルな問題が発生した場合の動作を設定できます。

「Temperature Critical Assert Filter」- 温度にクリティカルな問題が発生した場合の動作を設定できます。

「Temperatures Warning Assert Filter」- 温度に警告が発生した場合の動作を設定 できます。

#### Trap の設定

「Trap Settings」画面では、IPMI 2.0 でサポートされるシステム マネジメント コンソールにアラートを送信するための、IPv4、IPv6 およびコミュニティ ストリングの設定を行えます。

| Micro Serve                                                                           | r Remote Access Card                | <u>Support Help About Logout</u><br>Welcome admin (Administrator) |
|---------------------------------------------------------------------------------------|-------------------------------------|-------------------------------------------------------------------|
| Micro Server Remote Access Card Properties     Configuration     Network     Security | Trap Settings                       | Apply Changes                                                     |
| Security                                                                              | IPv4 Destination List               |                                                                   |
| Users<br>Services                                                                     | Enable IPv4 Address                 | Send Test Trap                                                    |
| IPMI<br>Sessions                                                                      | IPv4 Destination 1 🔽 192.168.20.101 | Send Test Trap                                                    |
| Update<br>Utilities                                                                   | IPv4 Destination 2 🔲 0.0.0.0        | Send Test Trap                                                    |
| <ul> <li>Server Information</li> <li>Power</li> </ul>                                 | IPv4 Destination 3 🔲 0.0.0.0        | Send Test Trap                                                    |
| Control<br>Thermal                                                                    | IPv4 Destination 4 🔲 0.0.0.0        | Send Test Trap                                                    |
| Temperatures<br>System Event Log<br>E Event Management                                | IPv6 Destination List               |                                                                   |
| Platform Events<br>Trap Settings                                                      | Enable IPv6 Address                 | Send Test Trap                                                    |
| Email Settings                                                                        | IPv6 Destination 1                  | Send Test Trap                                                    |
|                                                                                       | IPv6 Destination 2                  | Send Test Trap                                                    |
|                                                                                       | IPv6 Destination 3 🔲 💠              | Send Test Trap                                                    |
|                                                                                       | IPv6 Destination 4                  | Send Test Trap                                                    |
|                                                                                       | Community String                    |                                                                   |
|                                                                                       | Community Name public               |                                                                   |

ユーザーは、「IPv4 Destination List」、「IPv6 Destination List」で、RAC による PET の送信先を指定します。IP アドレスを指定する各最大4つのエントリーを指定するこ とができます。

### 電子メールの設定

「Email Settings」画面では、アラートをメールで送信するための設定が行えます。

| Micro Server Remote Access Card Support Help Ab<br>Welcome admin (Ad                                                                                                    |                                                              |                    |                      | <u>Help</u> <u>About</u> <u>Logout</u><br>admin (Administrator) ! |
|----------------------------------------------------------------------------------------------------|--------------------------------------------------------------|--------------------|----------------------|-------------------------------------------------------------------|
| Micro Server Remote     Access Card     Properties     Configuration     Network                                                                                                    | Email Settir                                                 | ngs                |                      | Apply Changes                                                     |
| Network Security<br>Security                                                                                                    | Destination Email Addresses                                  |                    |                      |                                                                   |
| Users<br>Services                                                                                                    | EnableDestination E-mail AddressEmail Description Test       |                    |                      |                                                                   |
| IPMI<br>Sessions<br>Update<br>Utilities<br>Server Information<br>Power<br>Control<br>Thermal<br>Fan<br>Temperatures<br>System Event Log<br>Event Management<br>Platform Events<br>Trap Settings<br>Email Settings<br>vKVM & vMedia | Email Alert 1 🔽                                              | iotest@lab.rdp.net | test                 | Send Alert 1                                                      |
|                                                                                                    | Email Alert 2 🔲                                              |                    | MergePoint email ale | Send Alert 2                                                      |
|                                                                                                    | Email Alert 3 🔲                                              |                    | MergePoint email ale | Send Alert 3                                                      |
|                                                                                                    | Email Alert 4 🔲                                              |                    | MergePoint email ale | Send Alert 4                                                      |
|                                                                                                    | SMTP (e-mail) Server IP Address SMTP IP Address 192.168.20.1 |                    |                      |                                                                   |

アラートメールは、「Destination Email Addresses」に最大4つまで指定することができます。

「SMTP (e-mail) Server IP Address」には、SMTP の IP アドレスを入力します。